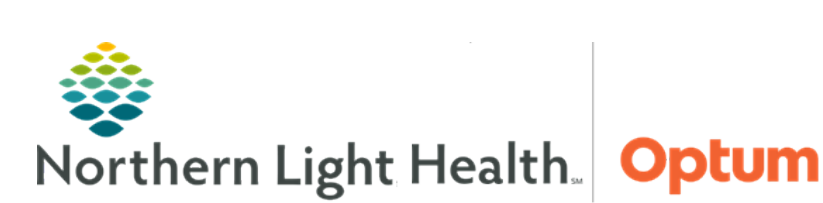

This Quick Reference Guide (QRG) demonstrates the Discharge Process Workflow for the BH Nurse.

## Common Buttons & Icons

| 🕂 Add | Add button      |
|-------|-----------------|
| >     | Down Arrow icon |
| ✓     | Sign icon       |
| <     | Left Arrow icon |

## **Complete the Discharge Process**

- From the Admission Workflow MPage:
- **<u>STEP 1</u>**: Click the **Discharge** tab.
- **<u>STEP 2</u>**: Confirm the **Discharge Order** is placed from the **Order Profile**; then click **Follow Up**.
- **<u>STEP 3</u>**: Verify the appropriate follow-up appointment has been made; then click **Home Medications**.
- **<u>STEP 4</u>**: Confirm the **Discharge Med Rec** is complete; then click **Problem List**.
- **<u>STEP 5</u>**: Verify the **Problem List** has been completed for the visit; then click **Discharge Documentation**.
- **<u>STEP 6</u>**: Click the **down arrow** icon and select **BH Nursing Discharge Summary**.
- **<u>STEP 7</u>**: Complete the necessary documentation; then click the **Sign** icon.
- **<u>STEP 8</u>**: Click **Patient Education**.
- **<u>STEP 9</u>**: Make the appropriate selections; then click **BH Care Transition Record** at the bottom of the components list.
- **<u>STEP 10</u>**: Review the information is correct; then click **Sign/Submit**.
- **<u>STEP 11</u>**: Click **BH Discharge Instructions** at the bottom of the components list. Note opens in a new tab.
- **<u>STEP 12</u>**: Review the information, updating it as needed. Click **Sign/Submit**. The **Sign/Submit** Note window displays.
- **<u>STEP 13</u>**: Confirm the information is correct; then click **Sign & Print**.

For questions regarding process and/or policies, please contact your unit's Clinical Educator or Health Informaticist. For any other questions please contact the Customer Support Center at: 207-973-7728 or 1-888-827-7728.